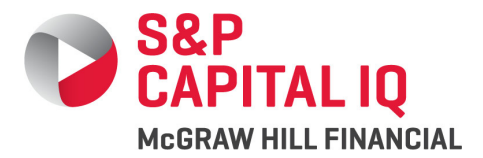

# Quick Reference

## for S&P Capital IQ Research Insight<sup>SM</sup>

This Quick Reference includes step-by-step instructions for some common tasks in Research Insight<sup>SM</sup>.

#### The Welcome Window and Desktop

| 🕋 Research Insight                                                         |  |  |  |  |  |  |
|----------------------------------------------------------------------------|--|--|--|--|--|--|
| <u>File Edit View D</u> atabases <u>T</u> ools <u>W</u> indow <u>H</u> elp |  |  |  |  |  |  |
| ┣Ё◨◓▯◓◧                                                                    |  |  |  |  |  |  |
|                                                                            |  |  |  |  |  |  |
| Welcome to Research Insight                                                |  |  |  |  |  |  |
| Welcome to Research Insight                                                |  |  |  |  |  |  |
| Click an icon to begin your analysis.                                      |  |  |  |  |  |  |
| Research Assistant Open Screen                                             |  |  |  |  |  |  |
| Report Assistant Open Report                                               |  |  |  |  |  |  |
| Chart Assistant Open Chart                                                 |  |  |  |  |  |  |
| Company Highlights Copen Set                                               |  |  |  |  |  |  |
| Library                                                                    |  |  |  |  |  |  |
| Display on Start-up                                                        |  |  |  |  |  |  |
| For Help, press F1                                                         |  |  |  |  |  |  |

The Welcome window gives you quick access to the basic functions of S&P Capital IQ Research Insight. You can choose from custom screening, report and chart building with the Research Assistant wizards; open one of our large collection of pre-defined screens, reports or charts; retrieve Business Descriptions and S&P Capital IQ Trends and Projections from the Library. When you close the Welcome window you have access to the same icons on the left side of the Research Insight Desktop.

#### Change the default database

1. From the Databases menu, select **Default Database**.

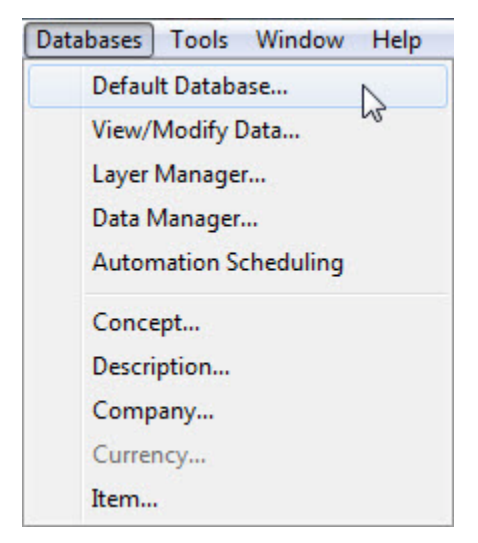

2. From the Default Database Group dialog box, select a database from the drop-down menu.

| Default Database Group | ? ×    |
|------------------------|--------|
|                        | ОК     |
|                        | Cancel |
|                        | Help   |

| GLOBALVantage | -  |
|---------------|----|
| Back Data     |    |
| CLASSIC       |    |
| COMPUSTAT     | N  |
| COMPUSTATPIT  | 4  |
| GLOBALVantage | 10 |

3. Click **OK** to apply your settings.

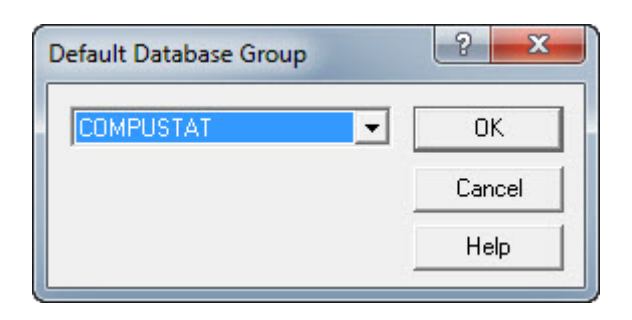

Note: Database availability depends on your subscription.

#### Set the default style

1. From the **Tools** menu, select **Options**.

| Tools Window Help           |
|-----------------------------|
| Research Assistant          |
| Report Assistant            |
| Chart Assistant             |
| Look Up                     |
| Company Highlights          |
| Library                     |
| Business Description Search |
| Company Home Page           |
| Task Scheduler              |
| Export Concepts             |
| Customize                   |
| Options                     |
| Support Files               |

2. Select the **Styles** tab.

|                       | )   Shutdown            | License      |
|-----------------------|-------------------------|--------------|
| Report Styles Adjustn | nent Factors Data Co    | ode Settings |
| tive Style            |                         |              |
| loney Management      | Set Active Style        |              |
| yles                  |                         | _            |
| orporate Finance      | Change Style Name       |              |
| Ioney Management      | Copy Style              |              |
|                       | Create New Style        | 1            |
|                       | Delete Style            |              |
|                       | Restore Default Setting | 1            |
|                       | Export Style            |              |
|                       | Import Style            |              |
|                       | Customize               |              |
|                       | Indicator Groups        |              |
| Show Item Errors      | Item Groups             |              |

- 3. Highlight the desired style option, click **Set Active Style**.
- 4. Click **OK** to save your settings.

**Tip:** Choose a style that most closely defines your primary focus. Research Insight Styles determine which data items are displayed in the Research Assistant. Items and tabs are arranged according to the typical workflow of various investment styles.

#### Find a company using the Look Up List

1. Click the Look Up List button.

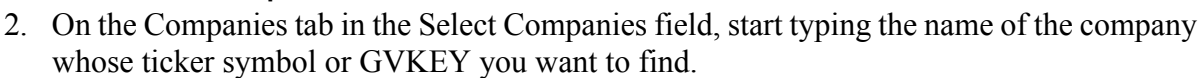

- 3. Highlight the company.
- 4. Click Paste.
- 5. Click Close.

**Note:** You can also use the Look Up List to find data items, functions and data sets. For more information, refer to the *Research Insight Getting Started* manual.

#### Identify the current companies in the S&P 500

Begin from the Research Insight Welcome window or the Research Insight desktop:

1. Click the **Research Assistant** button.

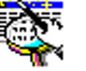

- 2. Click Change Set.
- 3. In the Initial Set dialog box, click the **Look Up** button. Scroll through the list that appears and select **\$SP\_500**. Click **Paste**, and then click **Close** to return to the Initials Set dialog box.
- 4. Click **OK to** return to the Research Assistant Step 1 window.
- 5. Click Next to see the current constituents of the S&P 500.

#### Search for companies that meet specific investment or financial criteria

The Research Assistant Wizard leads you step-by-step through screening the Compustat<sup>®</sup> databases to identify companies that meet your investment criteria. In this example, you will identify companies with a market value of more than \$2 billion USD, a beta of less than 1.5 and a one-year total return of more than 15%. Begin from the Research Insight Welcome window or the Research Insight desktop:

- 1. Click the **Research Assistant** button.
- 2. Click the **Valuation** tab.
- 3. Select the Market Value checkbox. Adjust fields that appear to the right to read > and 2000.00.
- 4. Click the **Market** tab. Select the **Beta** checkbox. Adjust the fields that appear to the right to read < and 1.5.
- 5. Click the **Returns** tab (you may have to scroll the tabs to the right to see it). Select the **1-Year Total Return** checkbox. Adjust the fields that appear to the right to read > and **15.00**.
- 6. Click Next. to view the results of your screen in the Research Assistant Step 2 window.

**Tip:** Click **Next** to proceed to the Research Assistant – Step 3 window where you can open a report or chart for the companies that passed your screen.

Note: This example uses the Money Management Style.

#### Identify companies in the same GICS Code

Begin from the Research Insight Welcome window or the Research Insight desktop:

- 1. Click the **Research Assistant** button.
- In the Research Assistant Step 1 window, enter the ticker symbol for your target company in the Companies field. In this example, we will use Exxon Mobil Corporation (XOM).
- 3. Select GICS-Sub-Industry from the Find Similar Companies list.
- 4. Click Next to view the results in the Research Assistant Step 2 window.

**Tip:** If you don't know your target company's stock symbol or GVKEY, click the **Look Up** button. Begin typing the name of your target company in the Select Companies field. Once the name is highlighted, click **Paste** and then **Close**.

To perform this exercise using Compustat<sup>®</sup> Global data:

- 1. Click the **Research Assistant** button.
- In the Research Assistant Step 1 window, enter the GVKEY for your target company in the Companies field. In this example, we will use Exxon Mobil Corporation (XOM, GVKEY - 4503).
- 3. Select GICS-Sub-Industry from the Find Similar Companies list.
- 4. Click Next to view the results in the Research Assistant Step 2 window.
- 5. Optional: You can list multiple ticker symbols or GVKEYs by separating each one with a comma.

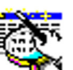

#### View performance charts for a company

Research Insight includes dozens of pre-defined charts so you can easily evaluate a company's performance against its peers or benchmarks such as the S&P 500. In this example, you will see how Wells Fargo & Company's 5-year total return to shareholders compares to the S&P 500, as well as the company's S&P 500 industry group.

Begin from the Research Insight Welcome window or the Research Insight desktop:

- 1. Click the **Open Chart** button.
- 2. Expand the Market folder.
- 3. Select 5 Year Total Return to Shareholders.
- 4. Click Finish.
- 5. In the Run Assistant dialog box, enter Wells Fargo's ticker symbol (**WFC**) in the Companies field. Click **OK** to see the chart.

#### Take a quick look at a company's financial highlights

Begin from the Research Insight Welcome window or the Research Insight desktop:

- 1. Click the **Company Highlights** button.
- 2. Enter your target company's ticker symbol or GVKEY in the Companies field.
- 3. Click OK.

**Tip:** To run financial highlights reports in more than one company, enter ticker symbols or GVKEYs separated by commas. (Remember, you can use the **Look Up** button to locate company names and symbols.) Once the first report appears on your screen, you can view the next company's report by clicking the company's Name or Ticker under Companies.

#### Find detailed financial reports on a company

Research Insight lets you quickly access detailed financial reports on thousands of companies in the Compustat databases. In this example you will learn now to create a 12-Month Moving Cash Flow Statement for all the companies in the same GICS sub-industry as Home Depot Inc. Begin from the Research Insight Welcome window or the Research Insight desktop:

7

- 1. Click the **Open Report** button.
- 2. Expand the Cash Flow Statements folder.
- 3. Select Twelve Months Moving Statement of Cash Flows and click Finish.

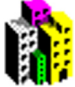

- 4. In the Run Assistant dialog box, enter the ticker symbol for Home Depot Inc. (HD) in the Companies field.
- 5. Select **GICS-Sub-Industry** from the Find Similar Companies list. Click **OK** to see the report for the first company in the set. To view the report for the other companies, click the company's ticker symbol in the Companies area or click the Name button to display the list of companies by name.

To see an example using Compustat Global data, follow the steps below and enter your target company's GVKEY (instead of a ticker symbol) in Step #4.

- 1. Click the **Open Report** button.
- 2. Expand the Cash Flow Statements folder.
- 3. Select Statement of Cash Flows-ROW by Activity-Format 10 and click Finish.
- 4. In the Run Assistant dialog box, enter the GVKEY for Home Depot Inc. (**5680**) in the Companies field.
- 5. Select **GICS-Sub-Industry** from the Find Similar Companies list. Click **OK** to see the report for the first company in the set. To view the report for the other companies, click the company's GVKEY in the Companies area.

#### **Open an Income Statement**

Begin from the Research Insight Welcome window or the Research Insight desktop:

- 1. Click the **Open Report** button.
- 2. Expand the Income Statements folder.
- 3. Highlight the Annual Income Statement 5 years and click Finish.
- 4. In the Run Assistant dialog box, enter the ticker symbol for Oracle Corp. (ORCL) in the Companies field and click OK.

**Tip:** To change the time period for the report, click the Report Time Periods tab and enter the relevant information. For additional information on time periods see *Research Insight Getting Started*.

#### **View a Business Description**

Begin from the Research Insight Welcome window or the Research Insight desktop:

1. Click the Library button insert icon.

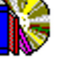

- 2. In the Select Company dialog box entry your target company's ticker symbol or GVKEY.
- 3. Click **OK**.

- 4. Highlight **Business Description**.
- 5. Click **OK** to view the description.

#### **Support and Training Resources**

While S&P Capital IQ Research Insight is designed to be easy to use, there may be occasions when you have questions about functionality, data items, etc. Here are some helpful resources:

#### **On-Line Help**

Select Help from the menu bar to access a full list of help topics included in the software:

Research Insight Help Topics Topics to assist you in using Research Insight.Data and Reference Data Item definitions to assist you with building expressions.FAQs Step-by-step instructions for frequently asked questions regarding Research Insight.

Click the Help button in the lower right-hand corner of any window for a detailed explanation of the window.

#### **On-Demand Training**

For more information visit our website and click on Online Training.

### **Contact Support**

| Leastien                       | Support Phone             | Phone Hours            | E                                    |  |
|--------------------------------|---------------------------|------------------------|--------------------------------------|--|
| Location                       |                           | Monday-Friday          | Email                                |  |
|                                | 1.800.523.4534            | 8:00 a m to 8:00 a m   | - aliantaupport@atandardandnooro.com |  |
| U.S., Canada,<br>South America | or                        |                        | Email Hours: Same as Phone           |  |
|                                | 1.303.721.4802            |                        | Email Hours. Same as Fhone           |  |
|                                | 1.800.288.2872;           | 6:00 a m ta 6:00 a m   | alianta una attenta dandar da arra   |  |
| Mexico                         | after the dial tone, dial | 0.00 a.m. to 0.00 p.m. | Chentsupport@standardandpoors.com    |  |
|                                | 1.800.523.4534            |                        | Email Hours. Same as Phone           |  |
|                                | +44.(0)20.7176.8580       | 0:00 a m ta 5:00 a m   |                                      |  |
| Europe                         | or send a fax:            | 9:00 a.m. to 5:00 p.m. | clientsupport@standardandpoors.com   |  |
|                                | +44(0)20.7176.1203        | GMT                    | Email Hours: Same as Phone           |  |
| Hong Kong                      | +852.2533.3565            | 9:00 a.m. to 5:00 p.m. | clientsupport@standardandpoors.com   |  |
|                                |                           | Local Time             | Email Hours: Same as Phone           |  |
| Japan                          | 101 2 4550 8000           | 9:00 a.m. to 6:00 p.m. | clientsupport@standardandpoors.com   |  |
|                                | +81.3.4550.8600           | Local Time             | Email Hours: Same as Phone           |  |

Copyright © 1/29/15 by Standard & Poor's Financial Services LLC. All rights reserved. S&P Capital IQ trademark of Standard & Poor's Financial Services LLC.

No content (including ratings, credit-related analyses and data, valuations, model, software or other application or output therefrom) or any part thereof (Content) may be modified, reverse engineered, reproduced or distributed in any form by any means, or stored in a database or retrieval system, without the prior written permission of Standard & Poor's Financial Services LLC or its affiliates (collectively, S&P). The Content shall not be used for any unlawful or unauthorized purposes. S&P and any third-party providers, as well as their directors, officers, shareholders, employees or agents (collectively S&P Parties) do not guarantee the accuracy, completeness, timeliness or availability of the Content. S&P Parties are not responsible for any errors or omissions (negligent or otherwise), regardless of the cause, for the results obtained from the use of the Content, or for the security or maintenance of any data input by the user. The Content is provided on an "as is" basis. S&P PARTIES DISCLAIM ANY AND ALL EXPRESS OR IMPLIED WARRANTIES, INCLUDING, BUT NOT LIMITED TO, ANY WARRANTIES OF MERCHANTABILITY OR FITNESS FOR A PARTICULAR PURPOSE OR USE, FREEDOM FROM BUGS, SOFTWARE ERRORS OR DEFECTS, THAT THE CONTENT'S FUNCTIONING WILL BE UNINTERRUPTED OR THAT THE CONTENT WILL OPERATE WITH ANY SOFTWARE OR HARDWARE CONFIGURATION. In no event shall S&P Parties be liable to any party for any direct, incidental, exemplary, compensatory, punitive, special or consequential damages, costs, expenses, legal fees, or losses (including, without limitation, lost income or lost profits and opportunity costs or losses caused by negligence) in connection with any use of the Content even if advised of the possibility of such damages.

Credit-related and other analyses, including ratings, and statements in the Content are statements of opinion as of the date they are expressed and not statements of fact or recommendations to purchase, hold, or sell any securities or to make any investment decisions. S&P assumes no obligation to update the Content following publication in any form or format. The Content should not be relied on and is not a substitute for the skill, judgment and experience of the user, its management, employees, advisors and/or clients when making investment and other business decisions. S&P's opinions and analyses do not address the suitability of any

#### Quick Reference for Research Insight

security. S&P does not act as a fiduciary or an investment advisor except where registered as such. While S&P has obtained information from sources it believes to be reliable, S&P does not perform an audit and undertakes no duty of due diligence or independent verification of any information it receives.

S&P keeps certain activities of its business units separate from each other in order to preserve the independence and objectivity of their respective activities. As a result, certain business units of S&P may have information that is not available to other S&P business units. S&P has established policies and procedures to maintain the confidentiality of certain non-public information received in connection with each analytical process.

S&P provides a wide range of services to, or relating to, many organizations, including issuers or underwriters of securities or obligors, investment advisers, broker-dealers, investment banks, other financial institutions and financial intermediaries. As a result, S&P may receive fees or other economic benefits from organizations whose securities or services it may recommend, analyze, rate, include in model portfolios, evaluate, price or otherwise address.

STANDARD & POOR'S, S&P, GLOBAL CREDIT PORTAL and RATINGSDIRECT are registered trademarks of Standard & Poor's Financial Services LLC.

January 29, 2015 version 1.1